# Guía rápida de uso

Plataforma Acepta "Escritorio"

ACEPTA

### Descripción de la aplicación

Escritorio Acepta es un portal Web que reúne las herramientas necesarias y más importantes para trabajar en el sistema de factura electrónica, permite emitir CPE, visualizar, administrar series y números, sacar reportes, ver resumen de boletas, dar de baja CPE; todo esto y más en un mismo lugar.

Escritorio Acepta se puede visualizar desde diferentes plataformas (computadores, Tablet o celulares).

### Visión general

**Escritorio Acepta** se visualiza de la siguiente manera como pantalla de inicio:

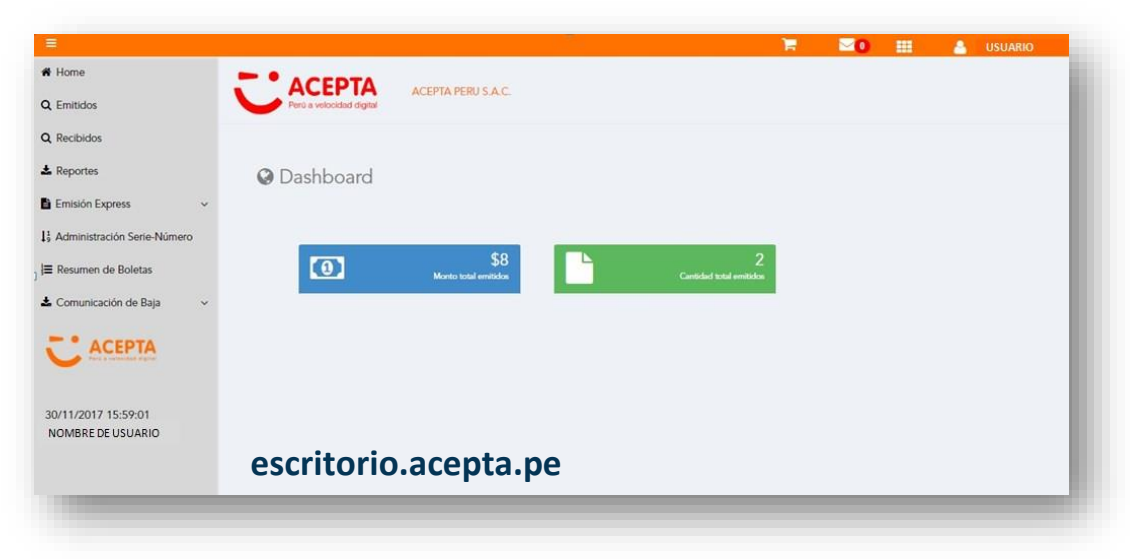

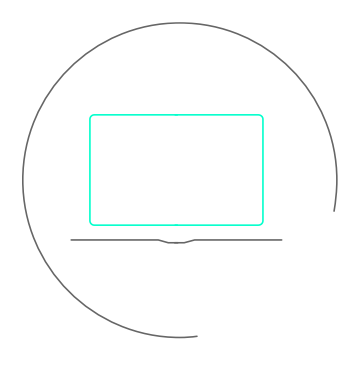

#### Nuevo Escritorio Acepta:

Contiene tres aplicativos: CPE, Controller y ACM

**CPE:** Plataforma donde se encuentran todos los documentos emitidos y recibidos, y la información de su status en SUNAT/OSE. Adicionalmente, contiene el módulo **Emisión Express**. Desde aquí se puede administrar los usuarios, clientes y proveedores.

**Controller:** Administrador de reglas de notificaciones y distribución para comunicar vía correo electrónico, eventos relacionados a la emisión y recepción de CPE.

ACM: Seguimiento de los correo enviados.

#### **Ingreso al portal**

Si no tiene una contraseña, o la olvidó, debe seleccionar la opción "Olvidó su Password" para solicitar una nueva:

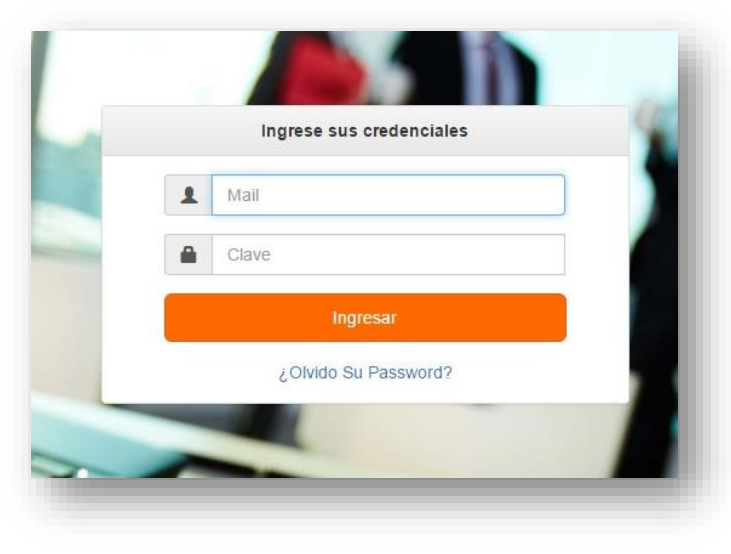

\*El usuario recibirá un mail con una nueva clave a través del correo electrónico indicado en dicho recuadro, posteriormente, la contraseña se puede modificar dentro del mismo portal.

| ¿Olvido Su Password?                     |              | × |
|------------------------------------------|--------------|---|
| Ingrese sus credenciales<br>Mail Usuario | Mail Usuario |   |
|                                          | LEnviar      |   |

### **Administración**

Configuración fácil e intuitiva. Permite la administración a través de herramientas para configurar *datos de usuarios* y *empresas* según *tipo de "Perfil"* otorgado por el Administrador en este portal.

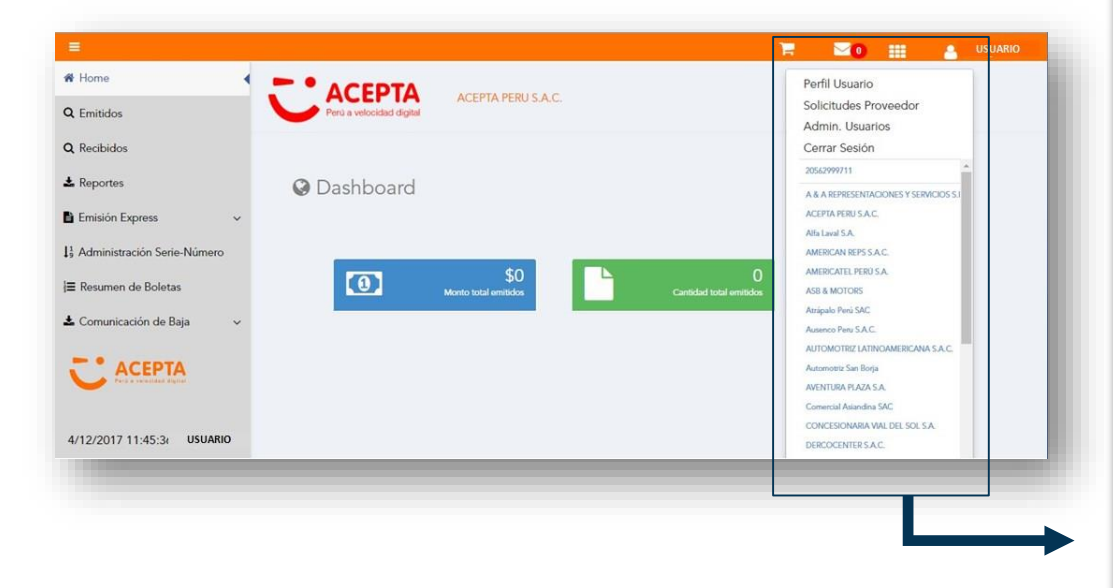

#### **PERFIL USUARIO**

Visualiza datos del usuario, Edita datos, modifica contraseña, opción para todo usuario

#### SOLICITUDES PROVEEDOR

Para subir uno a uno o en un archivo masivo todos los contactos de proveedores, y luego autorizarlos para que puedan visualizar CPE hacer reenvíos.

#### ADMIN. USUARIOS (\*)

Permite crear, editar y eliminar usuarios. Otorga diferentes roles a Usuarios según su necesidad.

#### CERRAR SESIÓN

Salir del portal (opción para todo usuario)

### Búsqueda de documentos - Básica

La búsqueda básica nos permitirá filtrar según el *Tipo de Fecha, Periodos y/o Cantidad – Monto*. La información a mostrar será organizada según el tipo de CPE y por estado obtenido por cada documento.

|                                                                                                    |     |                                                                                                    |                                                                                                    |                                                           |                                               |                                                                                                    |                           | 20                                            |                                         | 🔒 Abrah                            | am.Tinoco                                |
|----------------------------------------------------------------------------------------------------|-----|----------------------------------------------------------------------------------------------------|----------------------------------------------------------------------------------------------------|-----------------------------------------------------------|-----------------------------------------------|----------------------------------------------------------------------------------------------------|---------------------------|-----------------------------------------------|-----------------------------------------|------------------------------------|------------------------------------------|
| ome                                                                                                    |     | • ACEDTA                                                                                                    |                                                                                                    |                                                           |                                               |                                                                                                    |                           |                                               |                                         |                                    |                                          |
| Emitidos                                                                                                    | -   | Perce velocidad digital                                                                                                    | A PERUSACE                                                                                                    |                                                           |                                               |                                                                                                    |                           |                                               |                                         |                                    |                                          |
| Recibidos                                                                                                    |     |                                                                                                    |                                                                                                    |                                                           |                                               |                                                                                                    |                           |                                               |                                         |                                    |                                          |
| leportes                                                                                                    |     | Documentos Emi                                                                                                    | tidos                                                                                                    |                                                           |                                               |                                                                                                    |                           |                                               |                                         |                                    |                                          |
| misión Express                                                                                                    | ~   |                                                                                                    |                                                                                                    |                                                           |                                               |                                                                                                    |                           |                                               |                                         |                                    |                                          |
| Administración Serie-Número                                                                                       |     | ⇒lr a Búsqueda Avanzada                                                                                                    |                                                                                                    |                                                           |                                               |                                                                                                    |                           |                                               |                                         |                                    |                                          |
| Resumen de Boletas                                                                                                |     | Tipo Fecha                                                                                                    | Per                                                                                                    | riodo - desde                                             |                                               | Periodo - hasta                                                                                                    |                           |                                               | Cantidad/Monto                          | *                                  |                                          |
|                                                                                                    |     |                                                                                                    |                                                                                                    |                                                           |                                               |                                                                                                    |                           |                                               |                                         |                                    |                                          |
| .Comunicación de Baja<br>Manuales                                                                                 | ÷ ; | Emision                                                                                                    | •                                                                                                    | 13/01/2018                                                |                                               | 13/03/2018                                                                                                    |                           |                                               | Cantidad                                |                                    |                                          |
| Comunicación de Baja<br>Manuales<br>ACEPTA                                                                        | * * | Emision Buscar Tipo CPE                                                                                                    | Aceptados                                                                                                    | 13/01/2018<br>Remitidos                                   | Rinhazados                                    | 13/03/2018<br>Observados                                                                                                    | Baja                      | Pendiente                                     | Cantidad                                | Enor                               | Enitidos                                 |
| Comunicación de Baja<br>Manuales                                                                                  | * * | Emision Burcar Tipo CPE Factura (0)                                                                                                    | Aceptados     447                                                                                                    | 13/01/2018<br>Remitidos<br>0                              | Richazados                                    | 0                                                                                                    | Baja<br>10                | Pandiento                                     | Cantidad<br>Excepcion<br>0              | Enor                               | Emitidos<br>457                          |
| Comunicación de Baja<br>Manuales<br>CACEPTA<br>20/2018 16:51:50<br>braham.Tinoco                                  | > > | Emision  Bunce  Tipo CPE  Factura (01) Boleta (03)                                                                                                    | Aceptados     447     0                                                                                                    | Barretidos 0 2                                            | Richazados<br>0<br>0                          | 13/03/2018           Observados           0           0                                                                                                    | Baja<br>10<br>0           | Pandientex<br>0<br>0                          | Cantidad<br>Exception<br>0<br>0         | 0<br>0                             | Emilidos<br>457<br>2                     |
| Comunicación de Baja<br>Manuales<br>C ACEPTA<br>3/J/2018 16:51:50<br>Jraham. Tinoco                               | *   | Emision  Bacce  Type CPE  Factura  [01] Boleta [03] Nota Credito [07]                                                                                                    | Aceptados     Aceptados     447     0     5                                                                                                    | 13/01/2018<br>Remtides<br>0<br>2<br>0                     | Richazados<br>0<br>0<br>0                     | 13/03/2018           Observades           0           0           0           0           0                                                                                     | Baja<br>10<br>0           | Pendieste<br>0<br>0<br>0                      | Cantidad<br>Beeptin<br>0<br>0<br>0      | Enor<br>0<br>0<br>0                | Emitidos<br>457<br>2<br>5                |
| Comunicación de Baja<br>Manuales<br>CACEPTA<br>3/3/2018 16:51:50<br>braham. Tinoco                                | * * | Enision<br>Bacar<br>Tipe CH<br>Factura [0]<br>Boleta [0]<br>Nota Ciedato [0]<br>Nota Debito [0]                                                                                               | Aceptados     447     1     0     5     1     0                                                                                                    | 13/01/2018<br>8embidae<br>0<br>2<br>0<br>0<br>0<br>0<br>0 | Rechazedos<br>0<br>0<br>0<br>0                | 0<br>0<br>0<br>0                                                                                                    | Baja<br>10<br>0<br>0<br>0 | Pendiente<br>0<br>0<br>0<br>0                 | Exception<br>0<br>0<br>0<br>0           | Enor<br>0<br>0<br>0<br>0           | Emitidos<br>457<br>2<br>5<br>0           |
| Comunicación de Bige<br>Minueles<br>CACEPTA<br>ACEPTA<br>ACEPTA<br>ACEPTA<br>ACEPTA<br>ACEPTA<br>ACEPTA<br>ACEPTA | *   | Emision  Recer  Factors  Factors  Factors  IO  Res Cello  IO  Res Cello  IO  Res Cello  IO  Res Cello  IO  Res Cello  IO  Res Cello  IO  IO  Res Cello  IO  IO  IO  IO  IO  IO  IO  IO  IO  I | Aceptados     Aceptados     Aceptados | 33/01/2018                                                | Rechazados<br>0<br>0<br>0<br>0<br>0<br>0<br>0 | 13/03/2018           Observados           0           0           0           0           0           0           0           0           0           0           0           0 | Baja<br>10<br>0<br>0<br>0 | Pendientes<br>0<br>0<br>0<br>0<br>0<br>0<br>0 | Exception<br>0<br>0<br>0<br>0<br>0<br>0 | Enor<br>0<br>0<br>0<br>0<br>0<br>0 | Emitidos<br>457<br>2<br>5<br>0<br>0<br>0 |

### Filtros para la búsqueda

Presenta filtros según Tipo de Fecha, Periodos (desde – hasta), Cantidad o Monto.

#### Botón "Buscar"

 Donde realiza la acción después de seleccionar los filtros anteriores.

### Lista de documentos electrónicos

Muestra la información filtrada por tipo de documento y estados.

### Búsqueda de documentos - Avanzada

Nos permite visualizar trazabilidad del documento, diseño PDF, descargar CDR, enviar mail, u otras actividades. Según el "Perfil" que puedan asignarle el Administrador de la empresa.

|                                |                                          |                     |                                            | 🖂 🛛 🔠 💧 JEAN PIERRE                   |
|--------------------------------|------------------------------------------|---------------------|--------------------------------------------|---------------------------------------|
| # Home                         |                                          |                     |                                            |                                       |
| 📽 Maestro Clientes             | Peru a velocidad digital                 |                     |                                            |                                       |
| ← Emitidos                     |                                          |                     |                                            |                                       |
| Q, Recibidos                   | Documentos Emitidos                      |                     |                                            |                                       |
| 🛓 Reportes                     |                                          |                     |                                            |                                       |
| Emisión Express v              | Tipo Fecha Período - desd                | •                   | Período - hasta                            | Ruc/Dni Receptor                      |
| 10                             | Recepcion Custodia                       |                     | 23/03/2018                                 |                                       |
| ▲ Comunicación de Baja V       | Estado Documento Nro. Comprob            | ante                | Tipo Documento                             |                                       |
| 1, Administración Serie-Número | Seleccione 🔻                             |                     | Todos Cpe 🔹                                | Buscar                                |
| j≣ Resumen de Boletas          |                                          |                     |                                            |                                       |
| 0 Manuales v                   |                                          |                     |                                            |                                       |
|                                |                                          |                     |                                            |                                       |
|                                |                                          | ε 1                 | 2 .                                        |                                       |
| -                              |                                          |                     |                                            |                                       |
| 22/2/2018 11:21:10 IEAN REPRE  | ExportarPDE Exportar                     |                     |                                            |                                       |
| 23-372010 TT21.10 3LPACTIENAL  | Mostrando del 1 al 100 de 144 Registros  |                     |                                            |                                       |
|                                | Nº IL 📄 II ESTADO SUNAT II ESTADO NITERO | MEIO II ACODINES II | THO II NEODE II RECEPTOR II PUBLICACION    | II EMSION II MONEDA II MONTO TOTAL II |
|                                | 1 B ACEPTADO                             | ≣ 0 ≅ ≓             | 01 F002-00002878 20100086388 2018-09-21 15 | :35 2018-03-21 USD 177                |
|                                | 2 B ACEPTADO                             | ≣0⊚≓                | 01 F002-00002876 20525805281 2018-03-21 15 | 29 2018-03-21 USD 82                  |
|                                | 3 🗎 ACEPTADO                             | ≣0⊠≓                | 01 F002-00002853 20253462389 2018-03-16-10 | :55 2018-03-16 USD 118                |
|                                | 4 B ACEPTADO                             | ≣ 0 ⊠ ≓             | 01 F002-00002852 20253462389 2018-08-16-10 | 53 2018-03-16 USD 118                 |
|                                | 5 B ACEPTADO                             | = 0 <b>0</b> d      | 01 F002-00002851 20253462389 2018-03-16 10 | 151 2018-03-16 USD 118                |

#### Filtros para la búsqueda

Presenta filtros según Tipo de Fecha, Periodos (desde – hasta), RUC/DNI, Estado, Serie, Nro de comprobantes (desde-hasta), y Tipo de Comprobante.

### → Botón "Buscar"

Donde realiza la acción después de seleccionar los filtros anteriores.

### 🥆 Lista de documentos electrónicos

Muestra la información filtrada por tipo de documento y estados.

Búsqueda de documentos emitidos

|                            |                |              |                      |    |                    |          |                |               |             |                  | <b>⊻0</b>    |           | 🐣 JEAN.P    | PIERRE |
|----------------------------|----------------|--------------|----------------------|----|--------------------|----------|----------------|---------------|-------------|------------------|--------------|-----------|-------------|--------|
| łome                       | - • ACE        | ρτΔ          |                      |    |                    |          |                |               |             |                  |              |           |             |        |
| Maestro Clientes           | Perù a veloc   | idad digital | AUEP IA PERU S.A.C   |    |                    |          |                |               |             |                  |              |           |             |        |
| mitidos                    |                |              |                      |    |                    |          |                |               |             |                  |              |           |             |        |
| cibidos                    | Documer        | ntos E       | mitidos              |    |                    |          |                |               |             |                  |              |           |             |        |
| portes                     |                |              |                      |    |                    |          |                |               |             |                  |              |           |             |        |
| isión Express 🗸 🗸          | Tipo Fecha     |              |                      |    | Período - desde    |          | Período - hast | ta            |             | Ruc/D            | Dni Receptor |           |             |        |
| municación de Baja 🗸 🗸     | Recepcion C    | ustodia      |                      | ٣  | 01/03/2018         |          | 23/03/201      | 8             |             |                  |              |           |             |        |
| ministración Serie-Número  | Estado Documen | ito          |                      |    | Nro. Comprobante   |          | Tipo Docume    | nto           |             | _                |              |           |             |        |
| sumen de Boletas           | Aceptados      |              |                      | Ŧ  |                    |          | Factura        |               |             | · ·              | Buscar       |           |             |        |
| nualos                     |                |              |                      |    |                    |          |                |               |             |                  |              |           |             |        |
|                            |                |              |                      |    |                    | « 1      | 2 »            |               |             |                  |              |           |             |        |
|                            |                |              |                      |    |                    |          |                |               |             |                  |              |           |             |        |
|                            |                |              | European             |    |                    |          |                |               |             |                  |              |           |             |        |
| /2018 10:41:44 JEAN.PIERRE | Mostrand       | lo del 1 al  | 100 de 126 Registros |    |                    |          |                |               |             |                  |              |           |             |        |
|                            | N* 11.         | п п          | ESTADD SUNAT         | 11 | ESTADO INTERCAMBIO | ACCIONES | IT TIPO IT     | NRO CPE       | RECEPTOR IT | PUBLICACION II   | EMISON I     | MONEDA II | MONTO TOTAL |        |
|                            | 1              |              | ACEPTADO             |    |                    | ii C 🛛 🛱 | 01             | F002-00002878 | 20100086388 | 2018-03-21 15:35 | 2018-03-21   | USD       | 177         | 1      |
|                            | 2              |              | ACEPTADO             |    |                    | ≣ 0 ⊠ ≓  | 01             | F002-00002876 | 20525805281 | 2018-03-21 15:29 | 2018-03-21   | USD       | 82          | _      |
|                            | 3              |              | ACEPTADO             |    |                    |          | 01             | F002-00002856 | 20124923086 | 2018-03-21 09:34 | 2018-03-21   | USD       | 118         |        |
|                            | 4              |              | ACEPTADO             |    |                    |          | 01             | F002-00002853 | 20253462389 | 2018-03-16 10:55 | 2018-03-16   | USD       | 118         |        |
|                            | 5              |              | ACEPTADO             |    |                    |          | 01             | F002-00002852 | 20253462389 | 2018-03-16 10:53 | 2018-03-16   | USD       | 118         |        |
|                            |                | -            | ACEPTADO             |    |                    |          |                |               |             |                  |              |           |             |        |
|                            |                |              |                      |    |                    |          | 01             | E002.000029E1 | 20252472200 | 2010/02/17 10:51 | 2010 02 14   | LICD      | 110         |        |

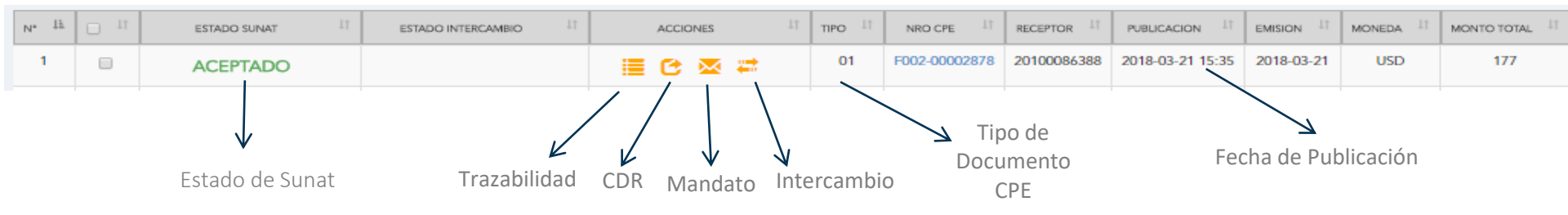

### Búsqueda de documentos emitidos

| Ũ                                  | ACEPTA<br>Però a velocidad digital |                                                      | <b>Estado de Sunat:</b> Donde se visualiza mas detalles<br>en la Trazabilidad del documento. |
|------------------------------------|------------------------------------|------------------------------------------------------|----------------------------------------------------------------------------------------------|
|                                    |                                    | Traza                                                |                                                                                              |
| E Factura Nº F002-000              | 02878                              |                                                      | Datos del emisor                                                                             |
|                                    | 2018-03-21                         | 2018-03-21 15:35:23                                  |                                                                                              |
| Datos del documento:               |                                    | 1                                                    |                                                                                              |
| Emisor:<br>20562999711 ACEPTA PERU | S.A.C.                             |                                                      |                                                                                              |
| Receptor:                          |                                    |                                                      |                                                                                              |
|                                    |                                    |                                                      |                                                                                              |
| Evento                             | Fecha                              | Observaciones                                        |                                                                                              |
| ACEPTA (5)                         |                                    |                                                      | Estados internos de Acepta                                                                   |
| Publicado                          | 2018-03-21 15:35:23                |                                                      |                                                                                              |
| Almacenado                         | 2018-03-21 15:35:23                |                                                      |                                                                                              |
| Firma                              | 2018-03-21 15:35:23                |                                                      |                                                                                              |
| Timbre                             | 2018-03-21 15:35:23                |                                                      |                                                                                              |
| Respaldo                           | 2018-03-21 15:35:23                |                                                      |                                                                                              |
| SUNAT (3)                          |                                    |                                                      | Detalle del estado por Sunat                                                                 |
| Entregado a la SUNAT               | 2018-03-21 15:35:23                |                                                      |                                                                                              |
| Procesado por SUNAT                | 2018-03-21 15:35:23                |                                                      |                                                                                              |
| Aceptado por SUNAT                 | 2018-03-21 15:35:23                | 0: La Factura numero F002-00002878, ha sido aceptada |                                                                                              |
| Mandato (3)                        |                                    | 1                                                    |                                                                                              |
| Enviado por mandato                | 2018-03-21 15:38:03                | Recibe: ROCIO.VEGA@ALFALAVAL.COM                     | verificación del envio del correo                                                            |

#### Búsqueda de documentos emitidos

**CDR:** Permite consultar la constancia de recepción devuelta por Sunat.

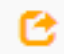

emitido

() acepta1803.acepta.pe/v01/DDC0A3709D494853F59FC43E2F49BA9C39029A5A?k=7bc67793f3ff4ea9ac3cca161da286f9 С 🚇 Imprimir 📆 🏹 👔 🚺 😴 Acercs de... 🛛 URL: http://scepts1803.scepts.pe/depot/DDC0A3709D494853F59FC43E2F49BA9C39029A5A?k=7bc67793f3ff4es9sc3ccs161ds286f9 wMedia 1/1 Identificador cliente RUC: 20562999711 Fecha generación CDR: 2018-03-21 Datos CDR Número identificador del proceso de recepción: 201801942305810 Fecha de recepción del documento electrónico procesado: 2018-03-21 Hora de recepción del documento electrónico procesado: 00:00:00 Hora de generación de la constancia de recepción: 15:35:24 Mensaje o notas asociados al CDR: Número de RUC del Emisor de la constancia: 20131312955 Número de RUC del Receptor de la constancia: 20562999711 Identificador del documento electrónico enviado: F002-00002878 Detalles del documento Código de respuesta del envío: 0 Descripción de la respuesta del envío: La Factura numero F002-00002878, ha sido aceptada Identificador del documento electrónico procesado: F002-00002878 Identificación del receptor del documento electrónico procesado: 6-20100086388

#### Búsqueda de documentos emitidos

**Mandato:** Permite enviar correo electrónico, las veces que lo necesite el usuario. Con los perfiles Administrador y Emisor Express Plus.

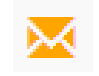

| ≡                                  |                                          |                         | ⊻0            | <br>A JEAN.PIERRE |
|------------------------------------|------------------------------------------|-------------------------|---------------|-------------------|
| ▲ Comunicación de Baja ∨           | Envia da Carrosa                         |                         | ×             |                   |
| ↓<br>∮ Administración Serie-Número | Envio de Correos                         |                         | Buscar        |                   |
| }≡ Resumen de Boletas              | Destinatarios                            |                         |               |                   |
| 0 Manuales v                       | ABC@ACEPTA.COM Agr                       | regar                   |               |                   |
| 23/3/2018 11:47:47 JEAN.PIERRE     | Mostrand o del 1 al 100 de 144 Registros | Erwiar                  |               |                   |
|                                    | $\checkmark$                             | $\checkmark$            |               |                   |
| Ingre<br>ele                       | sar correos En<br>ctrónicos              | ivío de co<br>electróni | orreos<br>cos |                   |

#### Búsqueda de documentos emitidos

**Intercambio:** Permite enviar correo electrónico que tiene registrado en la clave sol del cliente. Con los perfiles Administrador y Emisor Express Plus.

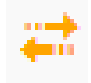

| =                                                       |                  | De escritorio.acepta.pe                                                      |  |
|---------------------------------------------------------|------------------|------------------------------------------------------------------------------|--|
| 🛓 Comunicación de Baja 🛛 🗸                              | Estado Documento | ¿Desea enviar el documento por intercambio? Esta acción enviará el documento |  |
| ↓ <sup>1</sup> <sub>9</sub> Administración Serie-Número | Seleccione       | Aceptar                                                                      |  |
| ∃≡ Resumen de Boletas                                   |                  |                                                                              |  |
| • Manuales v                                            |                  |                                                                              |  |
|                                                         |                  |                                                                              |  |
|                                                         |                  | $\checkmark$                                                                 |  |

Aceptar el envío delCancelar el envío delcorreo electrónicocorreo electrónico

#### Búsqueda de documentos emitidos

Visualizar el documento electrónico: Mostrará el documento en diseño PDF y permitirá interactuar con la visualización del archivo XML.

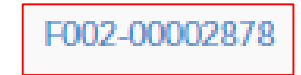

![](_page_12_Picture_4.jpeg)

#### Búsqueda de documentos emitidos

**Búsqueda de Documentos Electrónicos - Recibidos:** Mostrará los documentos de los diversos proveedores que les emiten a todos nuestros clientes, para obtener los resultados se debe cumplir con tres pasos previos para contar con esta funcionalidad.

| =                              |                          |                  |                 | 🖂 🛛 🗰 🐣 JEAN.PIERRE |
|--------------------------------|--------------------------|------------------|-----------------|---------------------|
| # Home                         |                          |                  |                 |                     |
| 🔮 Maestro Clientes             | Perù a velocidad digital |                  |                 |                     |
|                                |                          |                  |                 |                     |
| Q Recibidos                    | Documentos Recibidos     |                  |                 |                     |
| 🕹 Reportes                     |                          |                  |                 |                     |
| 🖹 Emisión Express 🗸 🗸          | Tipo Fecha               | Período - desde  | Período - hasta | Ruc/Dni Emisor      |
| 🕹 Comunicación de Baja 🛛 🗸     | Recepcion Custodia 🔹     | 23/03/2018       | 23/03/2018      |                     |
| 1ª Administración Serie-Número | Folio                    | Estado Documento | Tipo Documento  |                     |
| i≡ Resumen de Boletas          |                          | Seleccione V     | Todos Cpe 🔻     | Buscar              |
| \varTheta Manuales 🗸 🗸         |                          |                  |                 |                     |
| 23/3/2018 12:45:17 JEAN.PIERRE |                          |                  |                 |                     |
|                                | ↓                        |                  |                 | +                   |

Filtros de búsqueda

Botón de Búsqueda

#### Búsqueda de documentos emitidos

**Reportes:** Permitirá exportar reportes en formato Excel y PDF, donde ambos se visualizarán en la sección "Reportes"

| Documentos Emitidos                                          |                                                                                                    |                                                                                                    |                                                                                      |                                                                                                    |                                                                     |                                                                                                    |                                 |                           |                                                                     |                            |
|--------------------------------------------------------------|----------------------------------------------------------------------------------------------------|----------------------------------------------------------------------------------------------------|--------------------------------------------------------------------------------------|----------------------------------------------------------------------------------------------------|---------------------------------------------------------------------|----------------------------------------------------------------------------------------------------|---------------------------------|---------------------------|---------------------------------------------------------------------|----------------------------|
| Tgo Fedra                                                    | Periodo - desde                                                                                                    | Pariodo - hasta                                                                                                    |                                                                                      | 8,40                                                                                               | ni Receptor                                                         |                                                                                                    | De escrito                      | rio.ace                   | pta.pe                                                              |                            |
| Recepcion Cuttodia                                           | • 01.01.0018                                                                                                    | 23/03/2018                                                                                                    |                                                                                      |                                                                                                    |                                                                     |                                                                                                    |                                 |                           |                                                                     |                            |
| Estado Documento                                             | Nes. Comproborne                                                                                                    | Tpe Docements                                                                                                    |                                                                                      |                                                                                                    | _                                                                   |                                                                                                    | Comenzaren                      | nos a tra                 | bajar en su                                                         | u reporte, estará en minut |
| Aceptados                                                    | •                                                                                                    | Factura                                                                                                    |                                                                                      |                                                                                                    | _                                                                   |                                                                                                    | sección de R                    | eportes                   | 1                                                                   |                            |
| Expectar/DE Expectar<br>Maximum dei 1 at 100 de 13a Pequenee |                                                                                                    |                                                                                                    |                                                                                      | J                                                                                                  |                                                                     |                                                                                                    |                                 |                           |                                                                     |                            |
| .w 🕸 🖂 👘 10500 XANL                                          | I BINOC RESIGNANCE II ACCOME                                                                                                    | I THE I HE OF                                                                                                    |                                                                                      | nox II xaubook II                                                                                  | INDION                                                              | a ii aaaaa xaa                                                                                                    |                                 |                           |                                                                     |                            |
| 1 U ACEPTADO                                                 | 18 C C =                                                                                                    | 61 1000 E0                                                                                                    | 100 N 2010                                                                           | 2018-100 2018-03-11 15-25                                                                          | 2014-03.25 0.05                                                     |                                                                                                    |                                 |                           |                                                                     |                            |
|                                                              | -                                                                                                    |                                                                                                    | _                                                                                    | _                                                                                                  | _                                                                   |                                                                                                    |                                 | -                         |                                                                     | A                          |
|                                                              | and the second second second second second second second second second second second second second second second                                                                                                    |                                                                                                    |                                                                                      |                                                                                                    |                                                                     |                                                                                                    |                                 |                           |                                                                     | JE JAIN                    |
|                                                              | 100 M 10                                                                                                    | 2011 A                                                                                                    |                                                                                      |                                                                                                    |                                                                     |                                                                                                    |                                 |                           |                                                                     |                            |
|                                                              | # Home                                                                                                    | - · A                                                                                                    | CEPT/                                                                                | ACEPTA RE                                                                                          | RUSAC                                                               |                                                                                                    |                                 |                           |                                                                     |                            |
|                                                              | ● Home<br>● Maostro Clionites                                                                                                    | U                                                                                                    | CEPT/                                                                                | ACEPTA PE                                                                                          | RUSAC                                                               |                                                                                                    |                                 |                           |                                                                     |                            |
|                                                              | <ul> <li>✔ Home</li> <li>✔ Maestro Clientes</li> <li>✔ Emittidos</li> </ul>                                                                                                    | CA                                                                                                    | CEPT                                                                                 | асерта не                                                                                          | RUSAC.                                                              |                                                                                                    |                                 |                           |                                                                     |                            |
|                                                              | n Home                                                                                                    |                                                                                                    | CEPT                                                                                 | ACEPTA PE                                                                                          | RUSAC                                                               |                                                                                                    |                                 |                           |                                                                     |                            |
|                                                              | <ul> <li>₩ Home</li> <li>₩ Macetto Clontes</li> <li>₩ Emitidos</li> <li>Q. Recebidos</li> </ul>                                                                                                    | Report                                                                                                    | CEPT/<br>websited day                                                                | асерта ре                                                                                          | RUSAC.                                                              |                                                                                                    |                                 |                           |                                                                     |                            |
|                                                              | <ul> <li># Home</li> <li>₩ Maestro Chornes</li> <li>Childos     Q. RecIbidos     Δ. Reportes     </li> </ul>                                                                                                    | Report                                                                                                    | CEPT/<br>velocited day                                                               | асерта не                                                                                          | RUSAC                                                               |                                                                                                    |                                 |                           |                                                                     |                            |
|                                                              | Heme     Massim Clorites     Massim Clorites     Protected     Arcobaldos     Arcobaldos     Arcobaldos     Emissin Express     ✓                                                                                                    | Report                                                                                                    | velocidad dag                                                                        | ACEPTA IS                                                                                          | RUSAC                                                               |                                                                                                    |                                 |                           | Bucar                                                               |                            |
|                                                              | <ul> <li>▲ Home</li> <li>▲ Mastero Cloretes</li> <li>← Entridos</li> <li>Q. Rechetados</li> <li>▲ Reportas</li> <li>▲ Ensido Express</li> <li>▲ Comunicación de Baja</li> </ul>                                                                                                    | Report                                                                                                    | res                                                                                  | Registros                                                                                          | RUSAC.                                                              | <b>1</b> ,553                                                                                                    | 1074, MS65703                   | E700                      | Buscar:                                                             |                            |
|                                                              | <ul> <li>Home</li> <li>Monitorio Clantas</li> <li>Entritotas</li> <li>Ronchado</li> <li>Stopotas</li> <li>Emusion Express</li> <li>Comunicación de Baja</li> <li>U</li> <li>J. Ademensación Serias Namore</li> </ul>                                                                                                    | Report<br>Most                                                                                                    | CEPT/<br>velocitat dg<br>Ces<br>ar 25 1<br>11 0 17<br>978                            | registros<br>ROMA - II<br>2018/03/23 12-13                                                         | RUSAC<br>CANA C<br>DATEOS                                           | PURSS<br>Dealer-2013.01/1 Handro-2013.01.21. Type Felder-Hospiten<br>Education Decord Iodation Hospiten                                                                                                    | 1004, MISETRON<br>150           | E7300                     | Buscar<br>Artsuako II<br>2.835-0                                    |                            |
|                                                              | <ul> <li># Home</li> <li>₩ Monitor Clustes</li> <li># Ennicis</li> <li>Q. Rocholos</li> <li>A. Reporter</li> <li>Ennicio Express</li> <li>4. Ennico Express</li> <li>4. Communication de Baja</li> <li>V</li> <li>11. Administraction Series Nationes</li> <li>III. Roument de Bolactes</li> </ul>                                                                                                    | Report<br>Kost                                                                                                    | CEPT/<br>velocited dig<br>Ces<br>ar 23 1<br>11 6 11<br>978                           | inglitics<br>ROMA II<br>2018/01/23 12:13                                                           | RUSAC<br>Gane II<br>DMITDOS                                         | resol<br>Deck=2018-01 Of Fastes-2018-01-27, Type Fesher-Receptore<br>Earstes=Type Dec=Notekineron Biostad<br>Receptore: Type Presentation                                                                                                    | 1004 MISUTON<br>150             | ETROD II<br>CK            | Buscar:<br>Actosumo II<br>2.835-0                                   |                            |
|                                                              | <ul> <li>a Home</li> <li>b Monethon Clarations</li> <li>b Entrations</li> <li>c Restations</li> <li>c Restations</li> <li>c</li></ul>                                                                                                    | Report<br>Mark                                                                                                    | CEPT/<br>velocited dg<br>Ces<br>ar 25 1<br>11 0 11<br>978<br>979                     | Ingentros<br>7004/12/12/12/13<br>2018/03/22/12/13                                                  | RUSAC.                                                              | resso<br>Dealer-2010 (2) Figure Performance<br>Establiship Deal-Industry<br>Figure 10<br>Figure 10<br>Figure 10<br>Dealer-2010 (2) Figure Figure 10<br>Dealer-2010 (2) Figure 10<br>Dealer-2010 (2) Fi | 100 (MSS/100)<br>150<br>62      | CK<br>OK                  | Buscar:<br>Artistuko II<br>2.835.0<br>2.822.0                       |                            |
|                                                              | <ul> <li>Home</li> <li>Monthe Clantes</li> <li>Entudas</li> <li>Reportes</li> <li>Separtes</li> <li>Comunicación de Baja</li> <li>I. Admentación de Baja</li> <li>I. Admentación de Baja</li> <li>I. Admentación de Baja</li> <li>Montene de Balatas</li> <li>Montene de Balatas</li> </ul>                                                                                                    | Report<br>Nom                                                                                                    | CEPT/<br>velocited dg<br>Ces<br>ar 23 1<br>.978<br>.978<br>.978                      | registros<br>2018/03/22 12-13<br>2018/03/22 16-60                                                  | RUSAC                                                               | retros 1<br>Deute-2018-03-01 fueta-2018-03-22. Type Fedra-Hompston<br>Ender-Tipe Doc-Tocknet-Internet<br>Response<br>Federation<br>Deute-2018-03-01 fueta-Science 2018-03. Type Fedra-Hompston<br>Deute-2018-03-01 fueta-Science 2018-03<br>Deute-2018-03-01 fueta-Science 2018-03<br>Deute-2018-03-01 fueta-Science 2018-03<br>Deute-2018-03-01 fueta-Science 2018-03<br>Deute-2018-03-01 fueta-Science 2018-03<br>Deute-2018-03-01 fueta-Science 2018-03<br>Deute-2018-03-01 fueta-Science 2018-03<br>Deute-2018-03-01 fueta-Science 2018-03<br>Deute-2018-03-01 fueta-Science 2018-03<br>Deute-2018-03-01 fueta-Science 2018-03<br>Deute-2018-03-01 fueta-Science 2018-03<br>Deute-2018-03-01 fueta-Science 2018-03<br>Deute-2018-03-01 fueta-2018-03<br>Deute-2018-03-01 fueta-2018-03<br>Deute-2018-03-01 fueta-2018-03<br>Deute-2018-03-01 fueta-2018-03<br>Deute-2018-03-01 fueta-2018-03<br>Deute-2018-03-01 fueta-2018-03<br>Deute-2018-03-01 fueta-2018-03<br>Deute-2018-03-01 fueta-2018-03<br>Deute-2018-03-01 fueta-2018-03<br>Deute-2018-03-01<br>Deute-2018-03-01                                                                   | 1004 MISCRON<br>150<br>62       | CK<br>OK                  | Buscar:<br>Altrouwed II<br>2.835-0<br>2.822-0                       |                            |
|                                                              | Home     Monetor Clantes     Anotorio Clantes     Entratolite     Entratolite     Entratolite     Entratolite     Entratolite Express     Compression de Base     Compression de Base     Compres | Report<br>Ir<br>I<br>I<br>I<br>I                                                                                                    | CEPT/<br>vetocetal dg<br>(es<br>25 - 1<br>11 0 11<br>978<br>978<br>978<br>978<br>978 | Neglistics<br>Neglistics<br>Neglistics<br>2016/03/22 14-40<br>2016/03/22 14-40<br>2016/03/22 14-40 | RUSAC                                                               | rstos<br>Guesto 2013 de l'Antes 2018 de 2012. Tipo Federal-Bongo de<br>Regular-2013 de Doco Hodenicomo Bonste<br>Regular-2014 de la compositiva<br>Protector 2013 de la compositiva<br>Gastala-Tipo Scion Hodenicomo Bonste<br>Bandar-2014 de la compositiva<br>Regular-2014 de la compositiva<br>Regular-2014                                               | 1004 MISURION<br>150<br>42      | Disco<br>CK<br>CK<br>CK   | Buscar:<br>Refuence in<br>2.0550<br>2.0220<br>4.0220                |                            |
|                                                              | Home Macatro Clontes     Ennitos     Ennitos     Reclados     Ennitos     Ennitos     Ennitos     Ennitos Epres     Comunicación de Baja     U     Admentesción Serle Niamore     Hanace     Manaces     Manaces     Manaces     Comunicación de Initos                                                                                                    | Report<br>International<br>International<br>Internati | 25 1<br>10 25 1<br>11 6 11<br>978<br>1 969<br>1 895                                  | Ngation<br>701803/2714-80<br>201803/2714-80<br>201803/2714-80<br>201803/2714-80                    | RUSAC<br>Geek II<br>Defitios<br>Elefitios<br>Elefitios<br>Elefitios | 1000                                                                                                    | 10754 MISERION 150<br>150<br>42 | 83460 (<br>0K<br>0K<br>0K | Buscar:<br>RE150a460 22<br>2.835-0<br>2.822-0<br>4.022-0<br>4.022-0 |                            |

#### Funcionalidades: Exportar listado CPE

| X∄     | 🔒 🗲 👌 🗄          | ÷                        |                                 |           |                |        |                             | A        | ACEPT/  | ADO201  | 60302_133           | 3024 - Excel           |                            |                            |         |            |           |                                       |                                       | ? 🔄 –                       | 8      | х          |
|--------|------------------|--------------------------|---------------------------------|-----------|----------------|--------|-----------------------------|----------|---------|---------|---------------------|------------------------|----------------------------|----------------------------|---------|------------|-----------|---------------------------------------|---------------------------------------|-----------------------------|--------|------------|
| ARCHI  | VO INICIO IN     | ISERTAR DISEÑ            | IO DE PÁGINA                    | A FÓR     | MULAS          | DATOS  | REVISAI                     | r v      | ISTA    |         |                     |                        |                            |                            |         |            |           |                                       |                                       | Iniciar                     | sesión | D          |
| Pega   | Calibri          | • 9 •<br>• •   🗄 •   🖄 • | = <sup>*</sup> A <sup>*</sup> = | = =       | ≫ - 8<br>€ € Ē | Ajusta | ir texto<br>iinar y centrai | G        | eneral  | 6 000   | *<br>€0 00<br>00 →0 | Formato<br>condicional | Dar format<br>• como tabla | to Estilos de<br>r celda * | Insert  | ar Elimina | r Formato | ∑ Autosum<br>↓ Rellenar<br>◆ Borrar * | a Azv<br>Ordenar<br>filtrar           | ry Buscary<br>r seleccionar | -      |            |
| Рогтар | apeles Ix        | Fuente                   | la l                            |           | Allheaci       | on     |                             | Tai I    | INI     | lumero  | 19                  |                        | Estilos                    |                            |         | Celda      | S         |                                       | Modificar                             |                             |        | ^          |
| A1     | <b>*</b> :       | $\times \checkmark f_x$  | Tipo CPE                        |           |                |        |                             |          |         |         |                     |                        |                            |                            |         |            |           |                                       |                                       |                             |        | ^          |
|        | A B              | С                        | D                               | E         | F              | G      | Н                           | <u> </u> |         | J       | K                   | L                      | М                          | N                          |         | 0          | Р         | Q                                     |                                       | R                           | S      | _ <b>^</b> |
| 1 🖬    | po CPE Folio     | Receptor                 | Fecha Emisiór                   | 1 Tipo Mo | neda IGV       | ISC    | Gravadas                    | Exonerac | las Ina | afectas | Gratuito            | Descuento Glo          | b Otros Cargos             | Otros Trit                 | outos M | onto Total | Estado    | URL                                   | Re                                    | ferencia                    |        | _          |
| 2      | 1 F111-99999999  | 9 11111111111            | 29/09/201                       | 5 EUR     | 18000          | 0 0    | 1000000                     |          | 0       | 0       | 0                   | (                      |                            | 0                          | 0       | 1180000    | ACEPTADO  | http://prueba                         | isacepta1                             | 0                           |        | -          |
| 3      | 1 FPUS-9090909   | 0 3333333333333          | 29/09/201                       | 5 PEN     | 1800           | 0 0    | 100000                      |          | 0       | U       | U                   |                        |                            | 0                          | 0       | 118000     |           | http://prueba                         | isacepta1                             |                             |        | -          |
| 4      | 1 FTRX-2020202   | U 3333333333333          | 29/09/201                       | 5 EUR     | 1800           | 0 0    | 100000                      |          | 0       | 0       | 0                   |                        |                            | 0                          | 0       | 118000     |           | http://prueba                         | isaceptal:                            |                             |        | -          |
| 5      | 1 FAS1-4444455   | 20202999711              | 20/09/201                       |           | 40.9           |        | 10000                       |          | 0       | 0       | 0                   |                        | ,<br>,                     | 0                          | 0       | 207.92     |           | http://prueba                         | isacepta1                             |                             |        | -          |
| 7      | 1 6461 4444466   | 2051/112545              | 20/09/201                       |           | 9701.2         |        | 49941                       |          | 0       | 0       | 0                   |                        | ,<br>,                     | 0                          | 0       | 57623.20   |           | http://prueba                         | isacepta1                             |                             |        | -          |
| 0      | 1 EAS1 0000222   | 20302999711              | 20/09/201                       | DEN       | 6/91.5         |        | 40041                       |          | 0       | 0       | 0                   |                        | )<br>)                     | 0                          | 0       | 211 51     | ACEPTADO  | http://prueba                         | isacepta1                             | 0                           |        | -          |
| 0      | 1 FAS1-99999333  | 0 20562090711            | 20/00/201                       | E DEN     | 47.3           |        | 204                         |          | 0       | 0       | 0                   |                        | ,                          | 0                          | 0       | 511.52     |           | http://prueba                         | sacepta1                              | 0                           |        | -          |
| 10     | 1 5000 0000000   | 00000000                 | 21/00/201                       |           | 07.1           | 1 0    | 00000                       |          | 0       | 0       | 0                   |                        | ,<br>1                     | 0                          | 0       | 00000      |           | http://prueba                         | isacepta1                             |                             |        | -          |
| 11     | 1 5000-00000000  | 3 11111111111            | 22/05/201                       |           | 120000         |        | 10000000                    |          | 0       | 0       | 0                   |                        | ,<br>1                     | 0                          | 0       | 11200000   |           | http://prueba                         | sacepta1                              | 0                           |        | -          |
| 12     | 1 5134.0000000   | 2 20517112542            | 02/00/201                       | S DEN     | 100000         |        | 1000000                     |          | 0       | 0       | 0                   |                        | 1                          | 0                          | 0       | 11000000   | ACEPTADO  | http://prueb                          | sacepta1                              | 0                           |        | -          |
| 12     | 1 5222-1111111   | 1 11111111111            | 03/03/201                       |           | 0.7            |        | 4                           |          | 0       | 0       | 0                   |                        | ,<br>1                     | 0                          | 0       | 4.72       | ACEPTADO  | http://prueb                          | sacepta1                              | 0                           |        | -          |
| 14     | 1 6124-5555555   | 20517112543              | 02/03/201                       | 5 DEN     | 0.7            |        | 4                           |          | 0       | 0       | 0                   |                        | ,<br>1                     | 0                          | 0       | 4.72       | ACEPTADO  | http://pruebi                         | sacepta1                              | 0                           |        | -          |
| 15     | 1 5124-555555555 | 20517112545              | 02/00/201                       | E DEN     | 116.2          | 2 0    | 646                         |          | 0       | 0       | 0                   |                        | ,                          | 0                          | 0       | 763.39     |           | http://prueba                         | sacepta1                              | 0                           |        | -          |
| 16     | 1 F777-2323232   | 3 11111111111            | 10/00/201                       | 5 DEN     | 12600          |        | 700000                      |          | 0       | 0       | 0                   |                        | 1                          | 0                          | 0       | 826000     |           | http://prueb                          | saceptal.                             | 0                           |        | -          |
| 17     | 1 F111-2020202   | 333333333333             | 10/00/201                       |           | 12000          |        | 650000                      |          | 0       | 0       | 0                   |                        | 1                          | 0                          | 0       | 650000     |           | http://prueb                          | cacenta1                              | 0                           |        | -          |
| 18     | 1 F240-0000000   | 11111111111              | 10/09/201                       | 5 PEN     | 104760         |        | 10820000                    |          | 0       | 0       | 0                   |                        | 1                          | 0                          | 0       | 12767600   |           | http://prueb                          | cacenta1                              | 0                           |        | -          |
| 10     | 1 F223-2323232   | 3 11111111111            | 14/09/201                       | 5 PEN     | 134700         | 1 0    | 1100000                     |          | 0       | 0       | 0                   |                        | 1                          | 0                          | 0       | 1100000    |           | http://prueb                          | sacenta1                              | 0                           |        |            |
| 20     | 1 F890-898989898 | 111111111111             | 14/09/201                       | 5 PEN     |                | 1 0    | 1000000                     |          | 0       | 0       | 0                   |                        | 1                          | 0                          | 0       | 1000000    | ACEPTADO  | http://prueb                          | sacenta1                              | 0                           |        | -          |
| 21     | 1 F099-88888883  | 111111111111             | 15/09/201                       | 5 PEN     | 0.7            | 2 0    | 4                           |          | 0       | 0       | 0                   |                        | 1                          | 0                          | 0       | 4 72       | ACEPTADO  | http://prueba                         | sacenta1                              | 0                           |        |            |
| 22     | 1 F000-8080808   | 2222222222222            | 15/09/201                       | 5 DEN     | 5/0            |        | 30000                       |          | 0       | 0       | 0                   |                        | ,                          | 0                          | 0       | 35/00      |           | http://prueb                          | saceptal.                             | 0                           |        | -          |
| 22     | 1 F000-88888883  | 2 11111111111            | 15/09/201                       | 5 DEN     | 07             | 2 0    | 30000                       |          | 0       | 0       | 0                   |                        | 1                          | 0                          | 0       | 4 71       |           | http://prueb                          | cacenta1                              | 0                           |        | -          |
| 24     | 1 F331-1111111   | 111111111111             | 09/09/201                       | 5 FUR     | 0.7            | 2 0    | 4                           |          | 0       | 0       | 0                   |                        | 1                          | 0                          | 0       | 4.72       |           | http://prueb                          | sacenta1                              | 0                           |        | -          |
| 25     | 1 F999-97979797  |                          | 21/09/201                       | 5 PEN     | 0.7            | 1 0    | 1234                        |          | 0       | 0       | 0                   |                        | 1                          | 0                          | 0       | 1234       | ACEPTADO  | http://prueb                          | sacenta1                              | 0                           |        | -          |
| 26     | 1 F444-55555555  | 5 11111111111            | 23/09/201                       | 5 PEN     |                | 1 0    | 3000000                     |          | 0       | 0       | 0                   |                        | 1                          | 0                          | 0       | 3000000    | ACEPTADO  | http://prueb                          | sacepta1                              | 0                           |        | -          |
| 27     | 1 F112-1231231   | 333333333333333          | 23/09/201                       | 5 PEN     |                | 0      | 100000000                   |          | 0       | 0       | 0                   |                        | 1                          | 0                          | 0       | 100000000  | ACEPTADO  | http://prueb                          | sacepta1                              | 0                           |        | -          |
| -      | ACEPT            | ADO20160302_13           | 33024                           | +         |                |        | 230000000                   |          |         | 0       | 0                   |                        | : •                        | -                          | •       |            |           |                                       | e e e e e e e e e e e e e e e e e e e |                             | P      | Þ          |

#### **Funcionalidades: Exportar PDF**

![](_page_16_Figure_2.jpeg)

#### Funcionalidad: Administración de series

#### **ADMINISTRACIÓN SERIE - NÚMERO**

Función ubicada en la barra izquierda de la pantalla, en esta sección se configuran los números y series para los correlativos de los CPE a emitir.

![](_page_17_Picture_4.jpeg)

#### Funcionalidad: Administración de series

|                                      |                                            |                                                                               | Correlative                                                                                                    | o Factura*                                        |                                                                                        | Correlativo Boleta                                                                                                    |                                                                                                    | Correlativ                                                                                                    | /o Retención*                                                              |                                                                                                    |
|--------------------------------------|--------------------------------------------|-------------------------------------------------------------------------------|----------------------------------------------------------------------------------------------------|---------------------------------------------------|----------------------------------------------------------------------------------------|----------------------------------------------------------------------------------------------------|----------------------------------------------------------------------------------------------------|----------------------------------------------------------------------------------------------------|----------------------------------------------------------------------------|----------------------------------------------------------------------------------------------------|
|                                      |                                            |                                                                               | 1                                                                                                    |                                                   |                                                                                        | 1                                                                                                    |                                                                                                    | 1                                                                                                    |                                                                            |                                                                                                    |
| ativo Perc                           | epción*                                    |                                                                               | Correlative                                                                                                    | o Factura Nota C                                  | rédito*                                                                                | Correlativo Boleta                                                                                                    | Nota Crédito*                                                                                                    | Correlativ                                                                                                    | vo Factura Nota Dél                                                        | bito*                                                                                                    |
|                                      |                                            |                                                                               | 1                                                                                                    |                                                   |                                                                                        | 1                                                                                                    |                                                                                                    | 1                                                                                                    |                                                                            |                                                                                                    |
| ativo Bole                           | ata Nota Débit                             | to*                                                                           |                                                                                                    |                                                   |                                                                                        |                                                                                                    |                                                                                                    |                                                                                                    |                                                                            |                                                                                                    |
|                                      |                                            |                                                                               | Crear                                                                                                    | Serie                                             |                                                                                        |                                                                                                    |                                                                                                    |                                                                                                    |                                                                            |                                                                                                    |
|                                      |                                            |                                                                               |                                                                                                    |                                                   |                                                                                        |                                                                                                    |                                                                                                    |                                                                                                    |                                                                            |                                                                                                    |
|                                      |                                            |                                                                               |                                                                                                    |                                                   |                                                                                        |                                                                                                    |                                                                                                    |                                                                                                    |                                                                            |                                                                                                    |
|                                      |                                            |                                                                               |                                                                                                    |                                                   |                                                                                        |                                                                                                    |                                                                                                    |                                                                                                    |                                                                            |                                                                                                    |
| 1                                    | c .                                        |                                                                               |                                                                                                    |                                                   |                                                                                        |                                                                                                    |                                                                                                    |                                                                                                    |                                                                            |                                                                                                    |
| a de                                 | Series                                     |                                                                               |                                                                                                    | -                                                 |                                                                                        |                                                                                                    |                                                                                                    | 7                                                                                                    |                                                                            |                                                                                                    |
| a de                                 | Series                                     |                                                                               |                                                                                                    | En                                                | esta secció                                                                            | n se asigna                                                                                                    | a cada                                                                                                    | 7                                                                                                    |                                                                            |                                                                                                    |
| a de                                 | Series                                     |                                                                               |                                                                                                    | ₹ En                                              | esta secció<br>Jario                                                                   | n se asigna                                                                                                    | a cada                                                                                                    | ]                                                                                                    |                                                                            |                                                                                                    |
| a de<br><sup>Mostrar</sup>           | Series                                     | egistros                                                                      |                                                                                                    | Ten<br>usu                                        | esta secció<br>Jario                                                                   | n se asigna                                                                                                    | a cada                                                                                                    |                                                                                                    | Buscar:                                                                    |                                                                                                    |
| Mostrar                              | Series                                     | egistros<br>Acciones                                                          | COR FACTURA                                                                                                    |                                                   | esta secció<br>Jario                                                                   | n se asigna                                                                                                    | a cada                                                                                                    | COR BOLETA N DE DEBITO                                                                                                    | Buscar:                                                                    | COR PERCEPCION                                                                                                    |
| Mostrar                              | Series                                     | egistros<br>Acciones<br>Asignar Usuario                                       | COR FACTURA 11<br>00000007                                                                                                    |                                                   | esta secció<br>Jario                                                                   | n se asigna                                                                                                    | a cada                                                                                                    | COR BOLETA N DE DEBITO                                                                                                    | Buscar:<br>CCR RETENCION<br>00000001                                       | COR PERCEPCIO<br>0000000                                                                                                    |
| Mostrar<br>N* II<br>2                | Series                                     | egistros<br>Acciones<br>Asignar Usuario                                       | COR PACTURA 11<br>00000007                                                                                                    | COR BOLETA 17<br>00000001<br>000000016            | esta secció<br>Jario                                                                   | n se asigna                                                                                                    | a cada                                                                                                    | COR BOLETA N DE DEBITO   <br>00000001<br>00000001                                                                                                    | Buscar:<br>COR RETENCION<br>00000001<br>00000007                           | COR PERCEPCION<br>00000001<br>00000000                                                                                                |
| Mostrar                              | Series<br>10 • r<br>SERVE 11<br>007<br>065 | egistros<br>Acciones<br>Asignar Usuario<br>Asignar Usuario                    | II         COR FACTURA         III           00000007         00000011                                                                         | CORBOLETA II<br>00000001                          | esta secció<br>Jario<br>00000001<br>00000002                                           | n se asigna                                                                                                    | a cada                                                                                                    | COR BOLETA N DE DERITO II<br>00000001<br>00000001                                                                                                    | Buscar:<br>COR RETENCION<br>00000001<br>00000007                           | COR PERCEPCION<br>00000001                                                                                                    |
| Mostrar<br>N° II<br>1<br>2<br>3      | Series                                     | egistros<br>ACCONES<br>Asignar Usuario<br>Asignar Usuario<br>Asignar Usuario  | COR FACTURA 11<br>00000007<br>000000011<br>00000004                                                                                            | CON BOLETA IT<br>00000001<br>00000001             | esta secció<br>jario<br>com ractura n de creditio<br>00000001<br>00000002<br>00000001  | Image: second second | CORFACTURA N DE DEBINO         0           00000001         00000001           00000001         00000001                                | I         COR BOLETA N DE DEBITO         0           00000001         00000001         0           00000001         00000001         0                                                        | Buscar:<br>COR RETENCION<br>00000001<br>00000007<br>00000007               | COR PERCEPCION     O000000     O000000     O0000000                                                                                   |
| Mostrar<br>N° II<br>1<br>2<br>3<br>4 | Series                                     | egistros<br>ACCIONES<br>Asignar Usuario<br>Asignar Usuario<br>Asignar Usuario | I         COR PACTURA         II           00000007         00000001           00000001         00000004           000000001         000000001 | COR BOLETA II<br>00000001<br>00000001<br>00000001 | esta secció<br>Jario<br>con PACTURA N DE CREDITO<br>00000001<br>000000001<br>000000001 | COR BOLETA N DE CREDITO     COR BOLETA N DE CREDITO     CO0000001     C00000001     C00000001     C00000001                                                                                                    | a cada           con PACTURA N DE DEBITO           00000001           00000001           00000001           00000001           00000001 | I         COR BOLETA N DE DEBITO         II           00000001         00000001         II           00000001         000000001         III           000000001         000000001         III | Buscar:<br>CCR RETENCION I<br>00000001<br>00000001<br>00000001<br>00000001 | COR PERCEPCIÓN           00000000           000000000           000000000           000000000           000000000           000000000 |

#### **Emisión Express**

Función ubicada en la barra izquierda de la pantalla, permite emitir todo tipo de CPE de manera rápida y eficiente.

![](_page_19_Picture_3.jpeg)

#### **Emisión Express**

![](_page_20_Picture_2.jpeg)

Seleccionar "Emisión Express" y elegir tipo de CPE a emitir, además, elegir tipo de factura e indicar fecha de vencimiento.

| Q. Emitidos   Q. Recibidos   L. Reportes   B. Emisión Express   P. Facturas, Boletas, Nota Crédito, Nota Débito   P. Percepción y Retención   I. B. Administración Senie-Número   I. Resumen de Boletas   L. Comunicación de Baja   Comunicación de Baja                                                                                                    | # Home                                                                    | - • ACEDTA                                  | Emisión Express                                                                                         |
|----------------------------------------------------------------------------------------------------|---------------------------------------------------------------------------|---------------------------------------------|----------------------------------------------------------------------------------------------------|
| Q Recibidos   A Reportes   E Ensisón Express   A Recibidos   E Ensisón Express   A Racturas, Boletas, Nota Crédito, Nota Débito   Percepción y Retención   Is Administración Serie-Número   Is Resumen de Boletas   A comunicación de Baja                                                                                                    | Q Emitidos                                                                | Perú a velocidad digital ACEPTA PERU S.A.C. | Ruc Emisor: 20562999711                                                                                 |
| <ul> <li>▲ Reportes</li> <li>➡ Emisión Express</li> <li>▲ Facturas, Boletas, Nota Crédito, Nota Débito</li> <li>▶ Percepción y Retención</li> <li>➡ Cesumen de Boletas</li> <li>▲ Comunicación de Baja</li> </ul>                                                                                                    | Q Recibidos                                                               |                                             | Tipo CPE*                                                                                               |
| <ul> <li>Emisión Express</li> <li>Facturas, Boletas, Nota Crédito,<br/>Nota Débito</li> <li>Percepción y Retención</li> <li>Ig Administración de Boletas</li> <li>Comunicación de Baja</li> <li>Comunicación de Baja</li> </ul>                                                                                                    | 📩 Reportes                                                                |                                             | Factura                                                                                                 |
| <ul> <li>Facturas, Boletas, Nota Crédito,<br/>Nota Débito</li> <li>Percepción y Retención</li> <li>Tipo CPE*         <ul> <li>Seleccione</li> <li>Seleccione</li> <li>Seleccion</li></ul></li></ul> | Emisión Express                                                           | Emisión Express                             | Seleccione<br>Aferta Innfecta<br>Anticipos                                                              |
| Percepción y Retención   Ij Administración Serie-Número   Ij Administración Serie-Número   I Seleccione   I Seleccione   Boleta   Boleta   Nota Crédito   Nota Crédito   Nota Débito                                                                                                    | <ul> <li>Facturas, Boletas, Nota Crédito,</li> <li>Nota Débito</li> </ul> | Ruc Emisor: 20562999711                     | Regularización de Anticipos<br>Gratuidad<br>Descuentos<br>Exonerada<br>Exportación Fecha de Vencimiento |
| 13 Administración Serie-Número   13 Administración Serie-Número   14 Administración Serie-Número   15 Resumen de Boletas   15 Resumen de Boletas   16 Boleta   17 Boleta   18 Boleta   18 Nota Crédito   Nota Débito                                                                                                    | Percepción y Retención                                                    | Tipo CPE*                                   | Seleccione Y                                                                                            |
| J≡ Resumen de Boletas       Factura         Boleta       Boleta         ▲ Comunicación de Baja       V         Nota Débito       Nota Débito                                                                                                    | 19 Administración Serie-Número                                            | Seleccione                                  |                                                                                                    |
| La Comunicación de Baja V Nota Crédito<br>Nota Débito                                                                                                    | <b>i≡</b> Resumen de Boletas                                              | Factura<br>Boleta                           |                                                                                                    |
|                                                                                                    | 🛓 Comunicación de Baja 🛛 🗸                                                | Nota Crédito<br>Nota Débito                 |                                                                                                    |

#### **Emisión Express**

![](_page_21_Picture_2.jpeg)

#### Ingresar datos de cliente

| RUC / DNI*         | Razón Social*      | Fecha Emisión* | Tipo Documento*         |
|--------------------|--------------------|----------------|-------------------------|
| 20562999711        | ACEPTA PERU SAC    | 2017-12-05     | REG. UNICO DE CONTRIBUY |
| Dirección*         | Provincia*         | Distrito*      | Ubigeo*                 |
| AV MIRAFLORES 1111 | LIMA               | LIMA           | LIMA                    |
| Departamento*      | Mail Receptor      |                |                         |
| MIRAFLORES         |                    | Agregar        |                         |
|                    | cliente@mail.com 🗙 |                |                         |

#### **Emisión Express**

![](_page_22_Picture_2.jpeg)

Agregar detalles, tipo de moneda, activar o desactivar afección IGV, y campos de producto o servicio

| Código* Nombre* Detalle* U.Medida* 1 PRODUCTO 1 PRODUCTO PRUEBA CZ Cantidad* Precio* Venta* 1.000 100.000000000 100 100.000000000 Para que se agregue el producto o servicio es requerido presionar el botón "Agregar | Tipo Moneda*<br>PEN | • Afr  | ección IGV   |          |           |           |          |             |             |         |         |          |        |
|----------------------------------------------------------------------------------------------------|---------------------|--------|--------------|----------|-----------|-----------|----------|-------------|-------------|---------|---------|----------|--------|
| Cantidad* Precio* Venta* 1.000 100.000000000 100.000000000 Agregar Para que se agregue el producto o servicio es requerido presionar el botón "Agregar                                                                | Código*             | Nom    | pre*         |          | Detalle*  | O PRUEBA  | U.M      | edida*<br>Z |             |         |         |          |        |
| 1.000 100.000000000<br>Agregar<br>Para que se agregue el producto o servicio es requerido presionar el botón "Agregar                                                                                                 | Cantidad*           | Precie | o*           |          | Venta*    |           |          |             |             |         |         |          |        |
| Agregar<br>Para que se agregue el producto o servicio es requerido presionar el botón "Agregar                                                                                                    | 1.000               | 10     | 0.0000000000 |          | 100.00000 | 00000     |          |             |             |         |         |          |        |
|                                                                                                    | Agregar             | 7      | Para         | que se a | agregue   | el produc | cto o se | ervicio e   | s requerido | o presi | onar el | botón "A | gregar |

#### **Emisión Express**

![](_page_23_Picture_2.jpeg)

Para terminar, se puede agregar información de "Detracción, Orden de compra, Doc. Relacionado, e indicar datos para la venta al sector público.

| <ul> <li>Detracción</li> </ul>               | <ul> <li>Orden de Compra</li> </ul> |
|----------------------------------------------|-------------------------------------|
| <ul> <li>Documento Relacionado</li> </ul>    |                                     |
| <ul> <li>Ventas al Sector Público</li> </ul> |                                     |
| Dbservaciones                                | Subtotal Gravadas                   |
|                                              | 100.00                              |
|                                              | Subtotal Inafectas                  |
| Nro de Caracteres: 0                         | 0.00                                |
|                                              | Monto IGV                           |
|                                              | 18.00                               |
|                                              | Monto Total                         |
|                                              | 118.00                              |
|                                              |                                     |
|                                              | Previsualización                    |
|                                              |                                     |
|                                              | Å                                   |

Para continuar presionar botón "Pre visualización"

#### **Emisión Express**

![](_page_24_Picture_2.jpeg)

La pre visualización muestra el CPE antes de enviarlo a SUNAT

![](_page_24_Figure_4.jpeg)

![](_page_25_Picture_1.jpeg)

#### Portal de clientes:

**C**ontiene todos los documentos emitidos para un cliente, informando además su status en SUNAT/OSE.

#### Portal de proveedores:

Contiene todos los documentos emitidos y recibidos por un cliente, informando además su status en SUNAT/OSE.

#### Portal público de documentos:

Permite a los receptores de CPE emitidos por clientes de Acepta, consultar y obtener una copia en PDF y XML del comprobante. *La búsqueda requiere algunos datos del CPE.* 

# ACEPTA

- $\bigcirc$ Calle Amador Merino Reyna 465 - San Isidro Ç
  - + 730 7820
- www.acepta.pe